#### Mise à jour de l'application sensoAPP vers myVAILLANT Les étapes principales

- 1. sensoAPP vous propose une MAJ
  - 1. MAJ du logiciel sensoNET
  - 2. Confirmation ou modification de votre adresse e-mail pour votre nouveau compte
  - 3. MAJ de l'application sensoAPP
- 2. Téléchargement de myVAILLANT
  - 1. Création d'un nouveau compte
  - 2. Connexion avec vos nouveaux identifiants
- 3. Vous avez accès à myVAILLANT!

#### 🖉 Vaillant

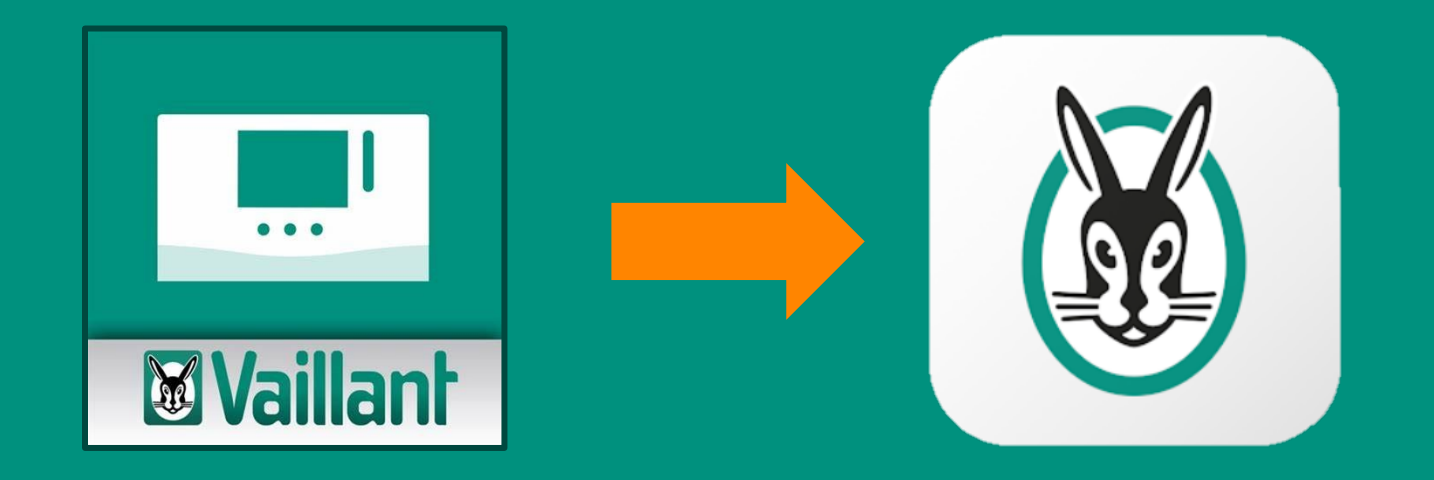

# TUTO

Mise à jour de l'application sensoAPP vers myVAILLANT

#### 🕷 Vaillant

2

« continuer »

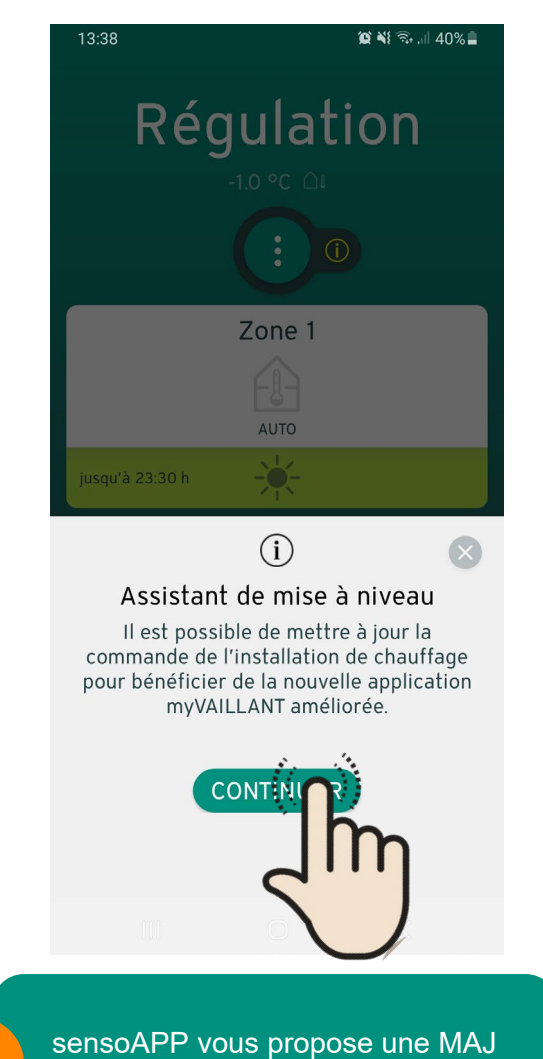

Cliquez sur « continuer »

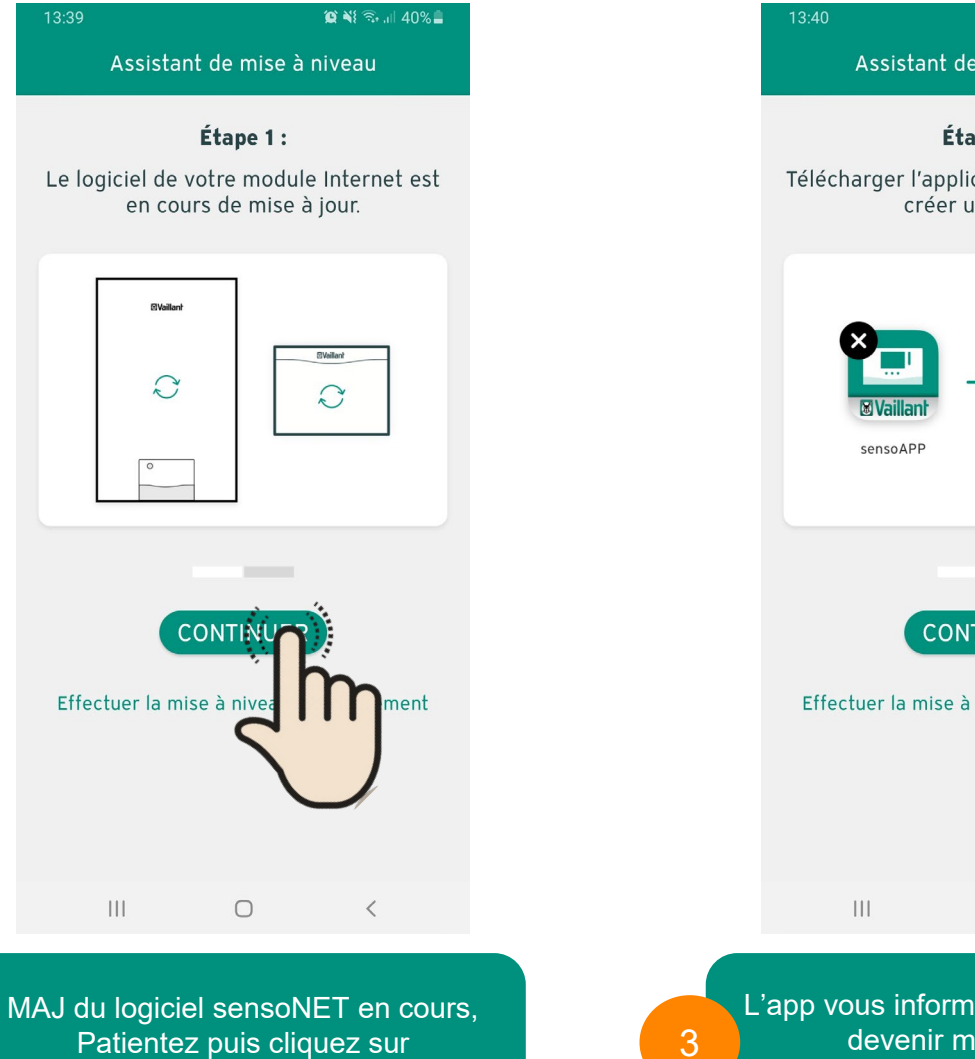

😰 💐 🙃 💷 40% 🛔 Assistant de mise à niveau Étape 2 : Télécharger l'application myVAILLANT et créer un compte. 30 **myVAILLANT** CONTINUI Effectuer la mise à niveau  $\bigcirc$ < L'app vous informe que sensoAPP va

devenir myVAILLANT Cliquez sur « continuer »

| Assistant<br>Veuillez confirm<br>électronique est<br>en spécifie<br>Adresse électronique<br>serviceclients@va | de mise à niveau<br>ner que cette adresse<br>toujours d'actualité (ou<br>r une nouvelle) :<br>illant-group.com |                                                                                                    | Assistan<br>Un nouveau<br>sur votre mod<br>prendre                                                          | nt de mise à r<br>logiciel va êt<br>dule Internet<br>quelques mit                                     | niveau<br>:re installé<br>:. Cela peut<br>nutes. |
|----------------------------------------------------------------------------------------------------|----------------------------------------------------------------------------------------------------|----------------------------------------------------------------------------------------------------|----------------------------------------------------------------------------------------------------|----------------------------------------------------------------------------------------------------|--------------------------------------------------|
| Veuillez confirn<br>électronique est<br>en spécifie<br>Adresse électronique<br>serviceclients@va              | ner que cette adresse<br>toujours d'actualité (ou<br>r une nouvelle) :<br>illant-group.com                     |                                                                                                    | Un nouveau<br>sur votre mo<br>prendre                                                                       | logiciel va êt<br>dule Internet<br>quelques min                                                       | re installé<br>:. Cela peut<br>nutes.            |
|                                                                                                    |                                                                                                    |                                                                                                    | MUSE 4                                                                                                    | à niveau en cours                                                                                     | 5                                                |
|                                                                                                    | 0 <                                                                                                    |                                                                                                    |                                                                                                    | 0                                                                                                    | <                                                |
| Confirmez ou<br>e-mail pour la d                                                                              | modifiez l'adresse<br>réation du nouveau                                                                       |                                                                                                    | MAJ de se                                                                                                   | ensoAPP e                                                                                             | en cours.                                        |
|                                                                                                    | III<br>Confirmez ou<br>e-mail pour la c<br>compte r                                                            | III O <<br>Confirmez ou modifiez l'adresse<br>e-mail pour la création du nouveau<br>compte myVAILLANT | III   O      Confirmez ou modifiez l'adresse<br>e-mail pour la création du nouveau<br>compte myVAILLANT   6 | III O    Confirmez ou modifiez l'adresse<br>e-mail pour la création du nouveau<br>compte myVAILLANT 6 | III O <                                          |

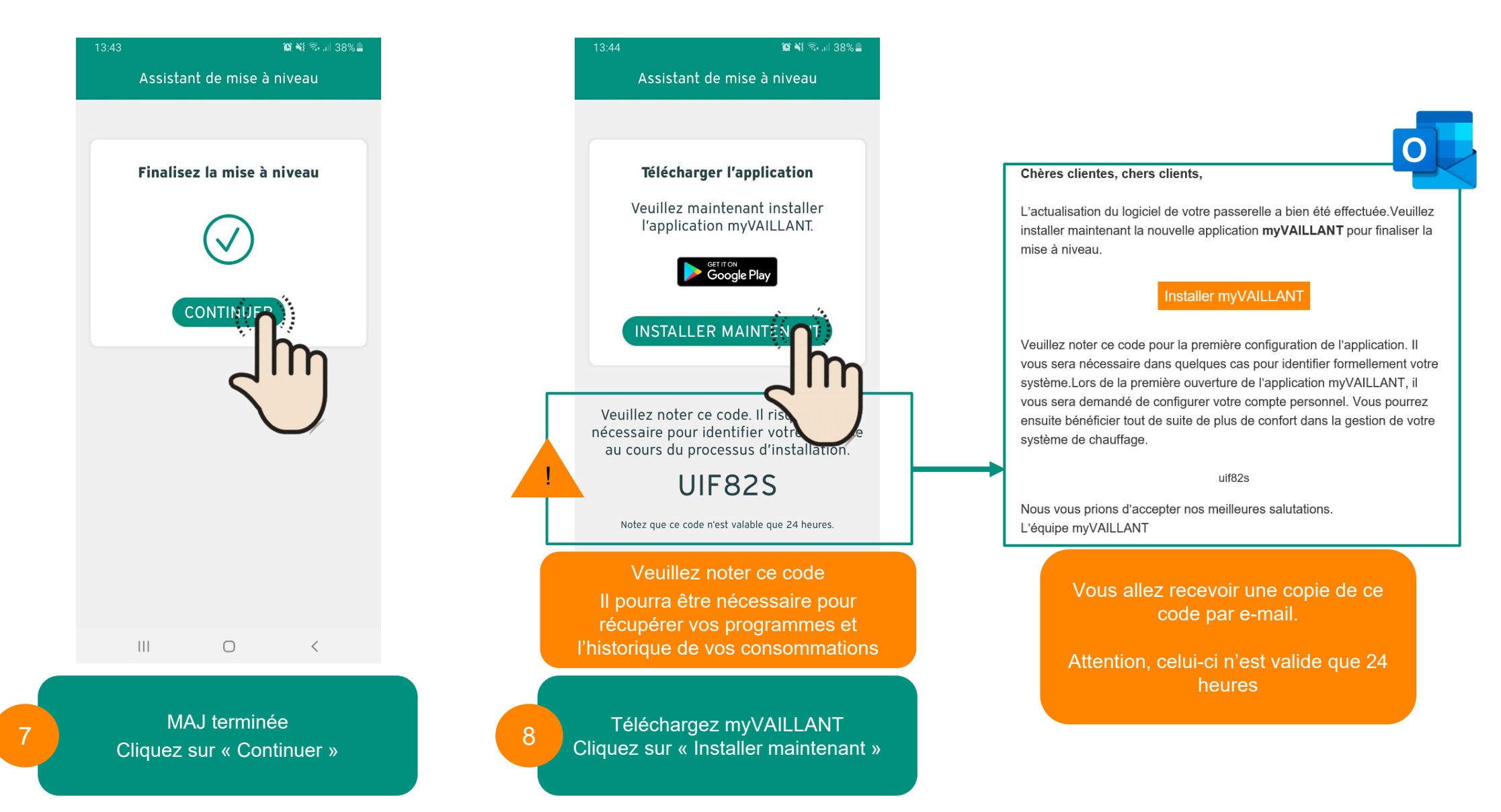

| 14:02 🗶 😰 🕷 ଲି. dl 34% 🛢                                                                                                    | 14:02 🎽 😰 🏹 중+ 네 34% 🛓                                                                                               |          | 14:02 🎽                                                                                                    | @ ¥⊱≅⊶.⊪ 34%∎                                               |
|----------------------------------------------------------------------------------------------------|----------------------------------------------------------------------------------------------------|----------|----------------------------------------------------------------------------------------------------|-------------------------------------------------------------|
| <b>Waillant</b>                                                                                                    | <b>Vaillant</b>                                                                                                    |          | 👹 Vaill                                                                                                    | ant                                                         |
| E-mail                                                                                                    | Avant de commencer, veuillez<br>renseigner le code donné par<br>votre application sensoAPP                           |          | E-mail                                                                                                    |                                                             |
| Mot de passe 💿                                                                                                    | Votre code                                                                                                    |          | Mot de passe                                                                                                    | ۲                                                           |
| Mot de passe oublié ?                                                                                                    |                                                                                                    |          | Mot de passe o                                                                                                    | publié ?                                                    |
| SE CONNECTER                                                                                                    | Continuer                                                                                                    | 00       | SE CONNECT                                                                                                    | TER                                                         |
| CRÉER UN NOUVEAU COMPTE<br>Voulez-vous effectuer une mise à hive de votre<br>application multiMATIC ou sense<br>Lancer la démo<br>Imprimer & Avis juridique<br>V101 (8378) | Vous n'avez pas reçu de code?<br>Veuillez retourner sur votre application<br>sensoAPP et cliquez sur le lien proposé |          | CRÉER UN NOUVEA<br>Voulez-vous effectuer une mi<br>application multiMATIC<br>Lancer la dé<br>Imprimer & Avis ;<br>vijoj (8378 | ise à niveau de la compte<br>ou sensoa.<br>émo<br>juridique |
| III O <                                                                                                    | III O <                                                                                                    |          | III O                                                                                                    | <                                                           |
| Pour <b>récupérer vos données<br/>sensoAPP</b><br>Cliquez sur « mise à niveau »                                                                                            | 9.1 Renseignez le code<br>noté précédemment                                                                          | 9<br>Bis | Pour partir d'un <b>co</b><br>Cliquez sur « Crée                                                                              | ompte vierge<br>r un compte »                               |

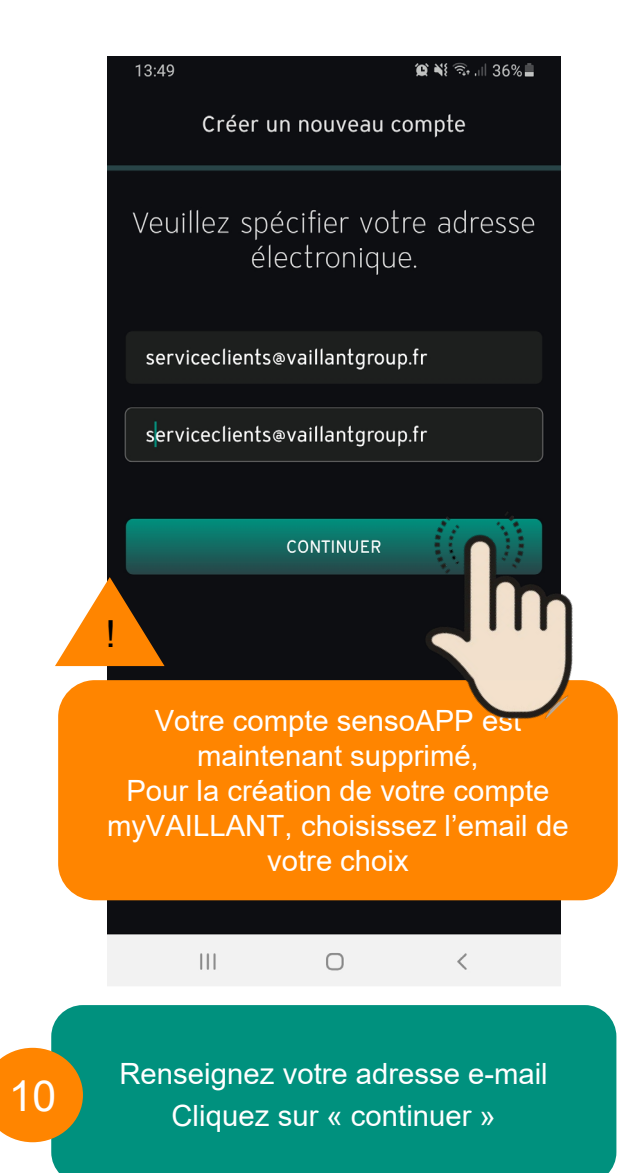

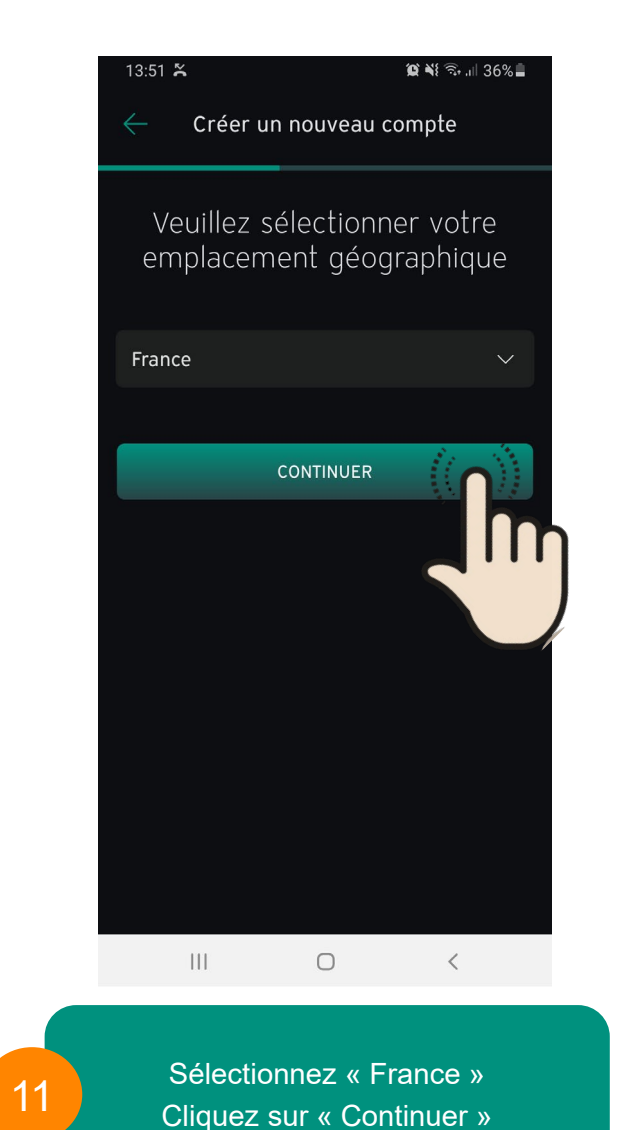

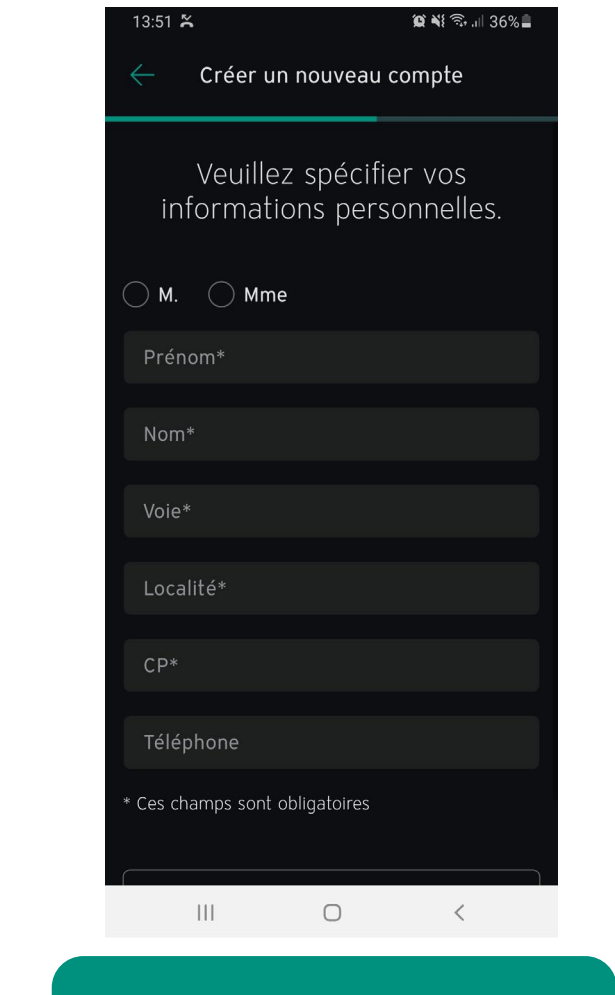

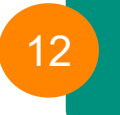

Complétez les informations Cliquez sur « Continuer »

13

| 13:54 🎽 👔 🎬 🕾 💷 35% 🔒                                                                                                    | 13:56 🎽 🗰 🕅 35% 🖬                                                                                                    |                                                                                                    |
|----------------------------------------------------------------------------------------------------|----------------------------------------------------------------------------------------------------|----------------------------------------------------------------------------------------------------|
| Créer un nouveau compte                                                                                                    | Créer un nouveau compte                                                                                                |                                                                                                    |
| Veuillez spécifier votre mot de                                                                                                    | Confirmez votre adresse email                                                                                          | 0                                                                                                    |
| passe.                                                                                                    |                                                                                                    | Bonjour Maxime,                                                                                                    |
| Mot de passe 💿                                                                                                    |                                                                                                    | Merci de vous être inscrit à myVAILLANT                                                                                                    |
| Mot de passe 💿                                                                                                    | Pour confirmer votre adresse e-mail, veuillez<br>cliquer sur le lien dans le courrier que nous venons<br>d'envoyer à : | Pour terminer votre inscription et obtenir un accès complet à l'application myVAILLANT, veuillez confirmer votre adresse e-mail en cliquant sur le bouton suivant |
| Critères de mot de passe<br>Huit caractères au minimum, une minuscule, une<br>majuscule, un chiffre et aucun élément de l'adresse<br>électronique.                                                           | serviceclients@vaillantgroup.fr                                                                                        | Confirmer l'adresse e                                                                                                    |
| J'accepte que Vaillant m'informe des offres et<br>promotions par e-mail. Je peux à tout moment<br>révoquer ce consentement avec effet pour l'avenir.<br>Les directives de protection des données de Vaillant | RENVOYER LE COURRIER<br>Cliquez ici si vous n'avez pas reçu notre e-mail                                               | < m                                                                                                    |
| Attention aux critères de mot de passe                                                                                                    | Vous avez déjà confirmé votre adresse e-mail ?<br>Connectez-vous maintenant pour poursuivre votre<br>inscription.      |                                                                                                    |
| En créant mon compte, j'accepte les                                                                                                    | SE CONNECTER                                                                                                    |                                                                                                    |
| d'utilisation et j'adhère à la politiqu                                                                                                    |                                                                                                    |                                                                                                    |
| Créez un mot de passe<br>Cliquez sur « Créer un compte »                                                                                                    | Vous avez reçu un email de<br>confirmation<br>Confirmez votre adresse email                                            | Confirmez votre e-mail                                                                                                    |

| 13:56 🎽 🗿 🕷 🕄 🕤 내 35%                                                                                                 | ÷                                     |
|----------------------------------------------------------------------------------------------------|---------------------------------------|
| Créer un nouveau compte                                                                                               |                                       |
| Confirmez votre adresse emai                                                                                          | I                                     |
|                                                                                                    |                                       |
| Pour confirmer votre adresse e-mail, veuillez<br>cliquer sur le lien dans le courrier que nous venor<br>d'envoyer à : | าร                                    |
| serviceclients@vaillantgroup.fr                                                                                       |                                       |
| RENVOYER LE COURRIER                                                                                                  |                                       |
| Cliquez ici si vous n'avez pas reçu notre e-mail                                                                      |                                       |
| Vous avez déjà confirmé votre adresse e-mail ?<br>Connectez-vous maintenant pour poursuivre votr<br>inscription.      | e                                     |
| SE CONNECTER                                                                                                    | 1 1 1 1 1 1 1 1 1 1 1 1 1 1 1 1 1 1 1 |
|                                                                                                    | h                                     |
| III 0 <b>C</b>                                                                                                    | •••                                   |
| Votre adresse e-mail est confirm                                                                                      | ée                                    |

16

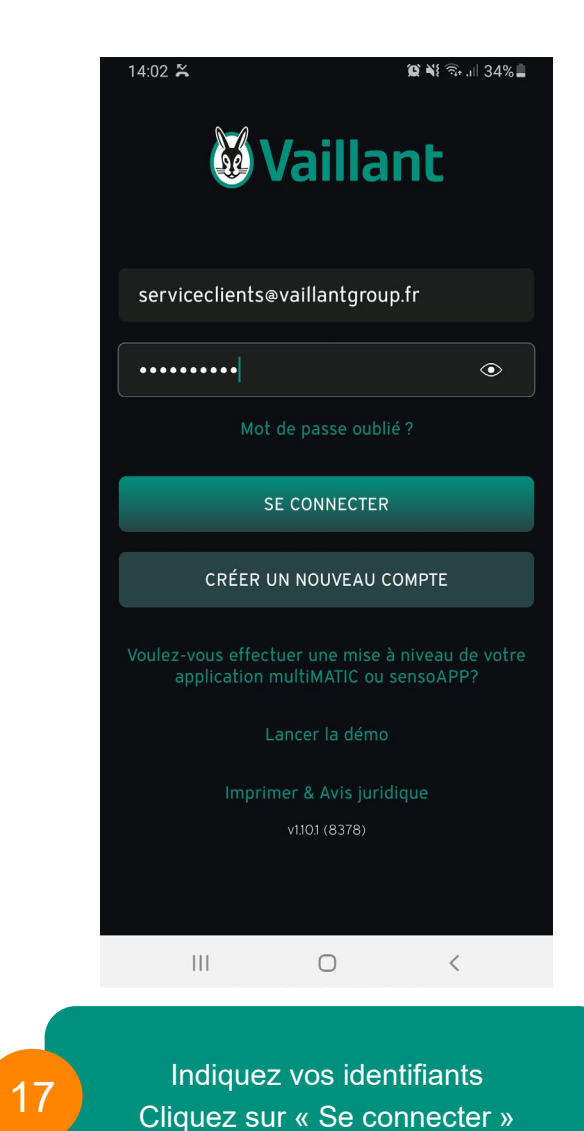

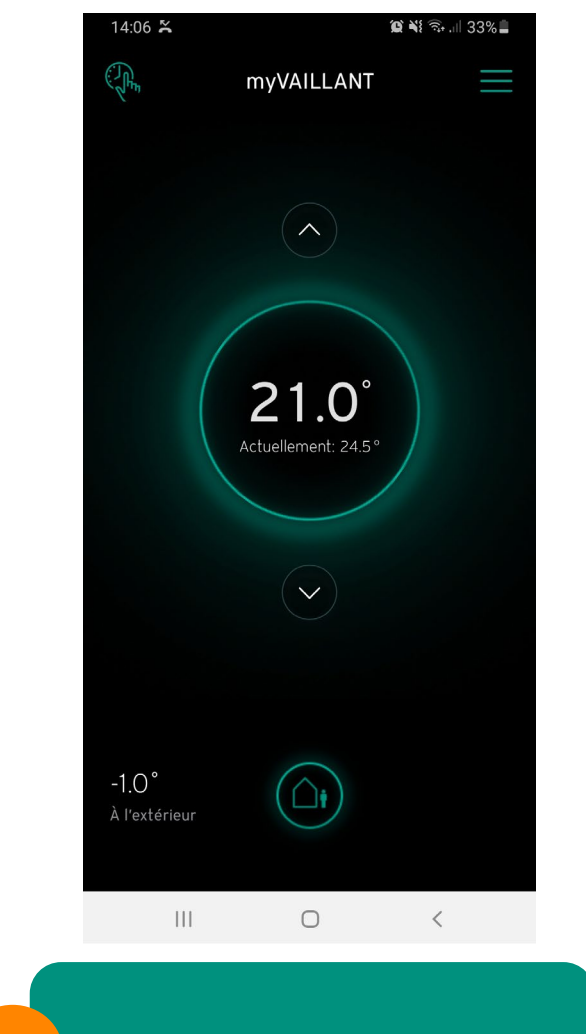

18